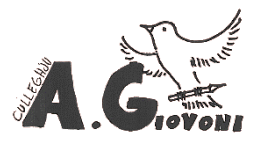

Mémento pour l'utilisation des Espaces Numériques de Travail (E. N. T.)

> Année scolaire 2025-2026

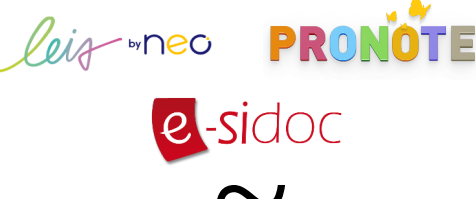

## #BienvenueLes6e

Une campagne est lancée à destination des élèves de 6<sup>e</sup> pour les sensibiliser à de bons réflexes numériques. Elle met l'accent sur 3 messages clés : le temps l'identité d'écran. numérique, lecyberharcèlement.

Dans ce cadre, des ressources sont disponibles pour les élèves et leurs parents.

#### https://www.internetsanscrainte.fr/ programmes/bienvenueles6e

#### **Kit Famille**

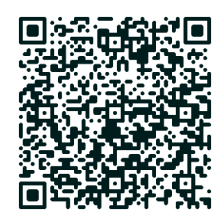

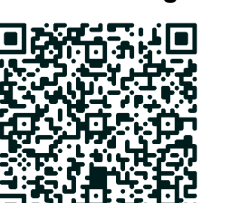

Mémo du collégien

## Mes codes

NOM ·

Prénom :

Identifiant :

Mot de passe :

## Principes

NOT

LEIA (par Neo) : Permet aux élèves d'accéder aux ressources (leçons, exercices, supports de cours) déposées par les enseignants.

#### Pronote :

Permet aux élèves et aux parents d'accéder à l'emploi du temps, cahier de texte, résultats aux évaluations, bulletins scolaires et au carnet de liaison en ligne (absence, retard, travail non fait, oubli de matériel).

### Esidoc :

Q Permet aux élèves d'accéder aux ressources en liane. sur différentes thématiques et de réserver des livres du C. D. I. pour les emprunter.

Pour accéder à Pronote ou Esidoc, je dois obligatoirement passer par LEIA. Donc :

- 1. Je me connecte à LEIA en allant sur : http://clg-arthurgiovoni.leia.corsica/
- 2 Soit
  - Je reste sur LEIA ;

 Soit je clique sur les icônes Pronote ou Esidoc.

# Connexion à LEIA

1. Allez sur

http://clg-arthurgiovoni.leia.corsica/

- 2. Cliquez, en haut à droite, sur « Connexion à l'ENT ».
- 3. Choisissez votre profil (« Élève » ou « Représentant légal »)
- 4. Choisir encore votre profil
- 5. Entrer l'identifiant et le mot de passe.
- 6. Cliquez sur « Se connecter ».

## le me connecte avec mon compte ÉduConnect Identifiant Identifiant oublié? Identifiant au format p.nomXX Mot de passe Mot de passe oublié? 0 Se connecter Mot de passe perdu

https://educonnect.education.gouv.fr/

- 2. Choisir son profil.
- 3. Choisir « Identifiant oublié » ou « mot de passe oublié ».

#### Pour les élèves.

- 4. Choisir « par mail ».
- 5. Entrer l'adresse courriel.
- 6. Recopier le code de sécurité.
- 7. Cliquez sur « Suivant ».
- Note : Si vous ne recevez pas de courriels, vérifier dans votre boîte, un message envoyé par « Administrateur des services en ligne et dont l'objet est « Services en ligne de l'Éducation nationale - activation de votre compte » vous a été envoyé. Vous devez cliquer sur le lien du message pour confirmer l'adresse courriel. Vous pourrez ensuite demander à recevoir le mot de passe par courriel.

### Pour les parents

- 4. Choisir « par SMS » ou « par mail ».
- Suivre les étapes.
- Vous pouvez aussi vous connecter via FranceConnect.

# Changer le mot de passe de LEIA/Pronote/EduConnect

1. Se rendre sur :

https://educonnect.education.gouv.fr/

- 2. Choisir son profil.
- 3. Se connecter avec son identifiant et son mot de passe.
- 4. En haut à droite, cliquer sur « Mon compte ».

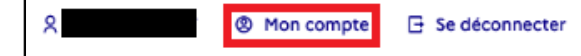

- 5. À côté de « Mot de passe », cliquez sur « Modifier ».
- 6. Entrez votre mot de passe actuel puis choisissez votre nouveau mot de passe. Confirmez-le.
- 7. Cliquez sur « Suivant ».

## Associer une adresse courriel

1. Se rendre sur :

https://educonnect.education.gouv.fr/

- 2. Choisir son profil.
- 3. Se connecter avec son identifiant et son mot de passe.
- 4. En haut à droite, cliquer sur « Mon compte ».
- 5. À côté d'adresse e-mail, cliquer sur « Modifier ».

Adresse mai

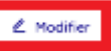

- 6. Entrer son adresse courriel et la confirmer.
- 7. Un lien est envoyé à la nouvelle adresse courriel. Il faut cliquer dessus pour la confirmer.
- Note : Chaque utilisateur (élève/parent) doit avoir sa propre adresse courriel.

## Accéder aux applications

- 1. Connectez-vous à LEIA en suivant la procédure dans le paragraphe « Connexion à LEIA ».
- 2. En haut à droite, se trouve le menu.

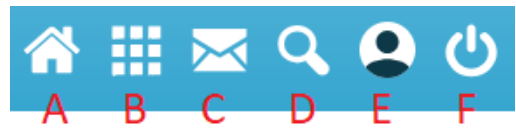

A : Accès au tableau de bord.

- B : Accès aux applications.
- C : Permet d'envoyer des messages. Ne pas utiliser cette fonctionnalité pour envoyer des messages aux personnels. Privilégier le carnet de liaison.
- D : Recherche de documents
- E : Permet de gérer le compte. Pour modifier le mot de passe ou l'adresse courriel, il faut passer
- EduConnect. Voir les paragraphes dédiés.
- F: Déconnexion.

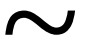

3. Cliquez sur licône « B » qui permet l'accès aux applications.

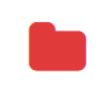

Espace

## Espace documentaire :

Les élèves peuvent y retrouver les ressources toutes partagées par les enseignants. documentaire

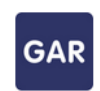

Médiacentre

#### Médiacentre :

Médiacentre.

Donne accès des ressources numériques qui peuvent être utiliser dans les cours. PIX se trouve dans le

## Accéder à Pronote

- 1. Connectez-vous à LEIA en suivant la procédure dans le paragraphe « Connexion à LEIA ».
- 2. Une fois connecté, cliquez sur le menu en haut à droite, puis sur « Plus »

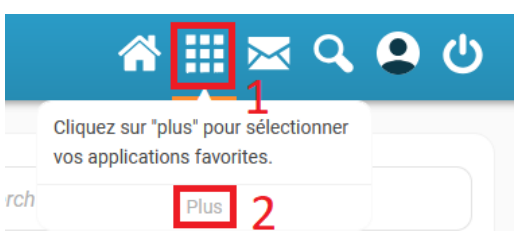

3. Pour Pronote, Cliquez sur l'icône suivante : NOTE

# Accéder à Esidoc (Élèves)

- 1. Suivre les étapes 1 et 2, du paragraphe « Accéder à Pronote ».
- 2. Dans les applications de LEIA, cliquer sur « Médiacentre ».

GAR

3. Dans la nouvelle fenêtre, cliquer sur Esidoc.

> e-sidoc : le portail documentaire du CDI e-SICOC Réseau Canopé

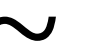

## Informations pratiques

1. Site du collège/LEIA : http://clg-arthurgiovoni.leia.corsica/

2. Accès direct à Esidoc : https://6200006m.esidoc.fr/

# Pronote sur le téléphone

## Partie 1, pour les téléphones Android :

Installer

2. Rechercher l'application « Pronote » et l'installer.

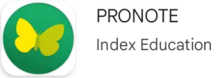

### Partie 1, pour les téléphones Apple :

- 1. Aller dans l'application « AppStore »
- 2. Rechercher l'application « Pronote » et l'installer.

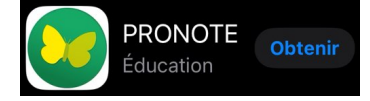

## Partie 2, sur les deux modèles :

- 3. Ouvrir l'application
- 4. Cliquer sur « Ajouter un compte » ou sur le

Gestion des comptes

#### AJOUTER UN COMPTE

5. Sur la fenêtre qui s'ouvre, cliquer sur « Voir les autres modes de configuration ». Choisir « Avec la géolocalisation ».

- Avec la géolocalisation 0 Liste des établissements à proximité.
- 6. Dans la liste qui s'affiche, Choisir « COLLEGE ARTHUR GIOVONI ».

7. Dans la fenêtre qui s'affiche, choisir son profil, deux fois.

8. Dans la fenêtre qui s'affiche, entrer les identifiants EduConnect, Valider,

Conserver les identifiants. En cas de changement de mot de passe, il faudra recommencer cette opération.

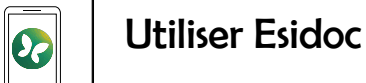

## Esidoc est le portail documentaire du C. D. I.. Les élèves peuvent y trouver des livres à lire en ligne, des sites pour réviser et des sites pour s'informer sur l'orientation et les métiers.

Ils peuvent v faire des recherches documentaires dans la base du C. D. I. (accès à des sites Internet) et accéder à l'encyclopédie Universalis.

Ils peuvent aussi écouter des histoires, accéder à des expositions, des films, des reportages en ligne et accéder à des jeux.

Les élèves peuvent v faire des réservations de livres en ligne (BD/mangas exclus) et les récupérer sur place, par un système de « Cliquer et récupérer ».

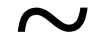